## COME ISCRIVERSI AL VENDÉE GLOBE SU VIRTUAL REGATTA

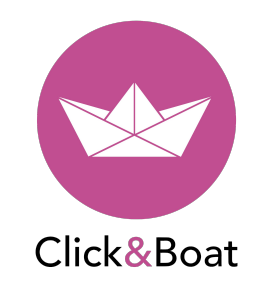

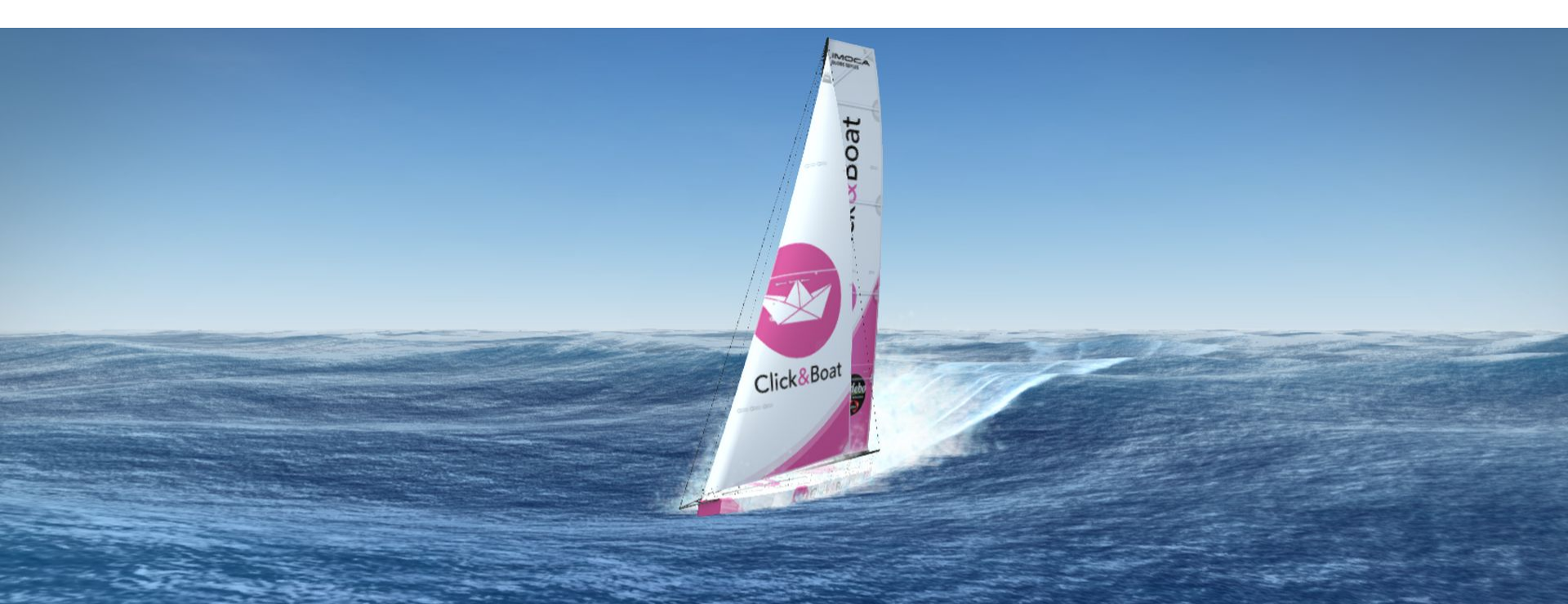

Clicca su "Play Now" per iscrverti al Vendée Globe

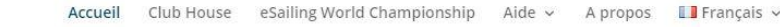

## VENDÉE GLOBE LES INCRIPTIONS SONT OUVERTES !!

En attendant le grand départ le 8 novembre prochain, préparez et équipez bien votre IMOCA dans la marina des Sables d'Olonne !

EMBARQUEMENT IMMÉDIAT ! >

Virtual

Virtual Regatta OFFSHORE

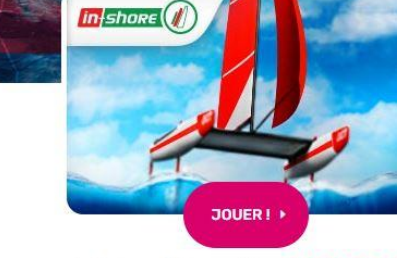

Virtual Regatta INSHORE

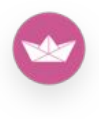

Opzione 1: Non hai ancora un account su Virtual Regatta → clicca su "Create an account"

 Opzione 2: Hai già un account su Virtual Regatta
→ clicca sur "l have an account"

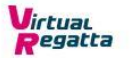

Home Club House eSailing World Championship Help 🗸 About Us 🚟 English 🗸

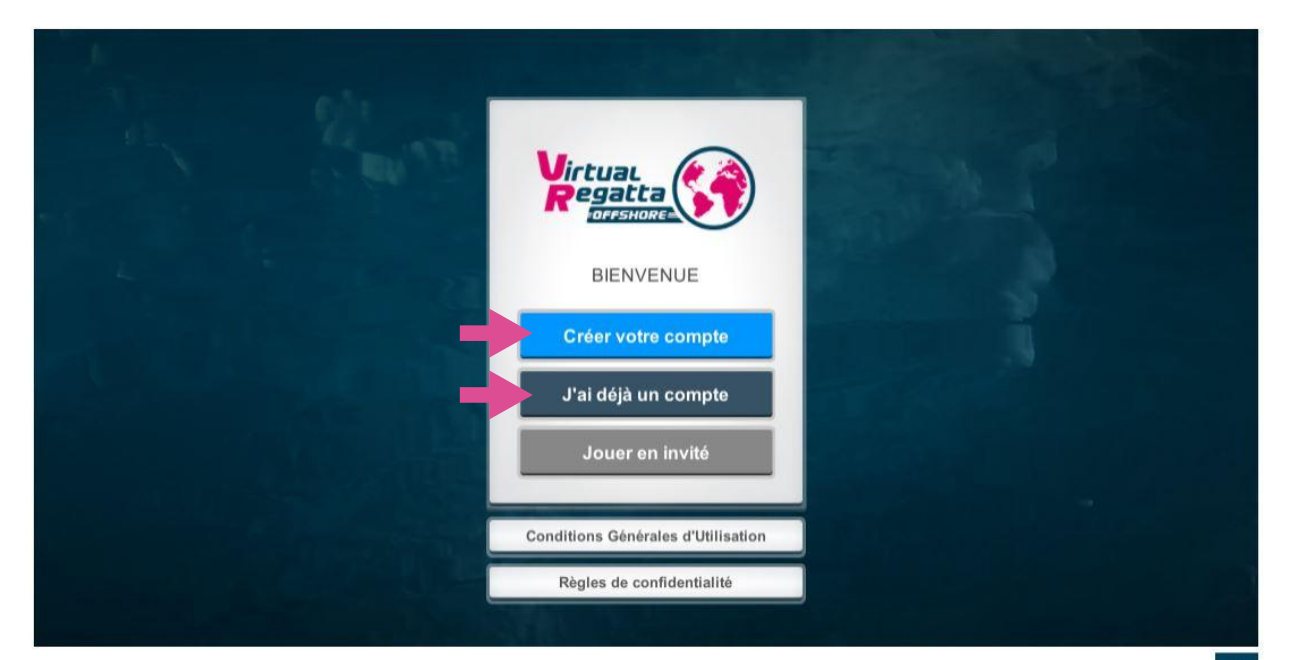

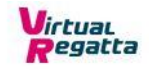

Entra nel gioco del Vendée Globe cliccando sulla freccia

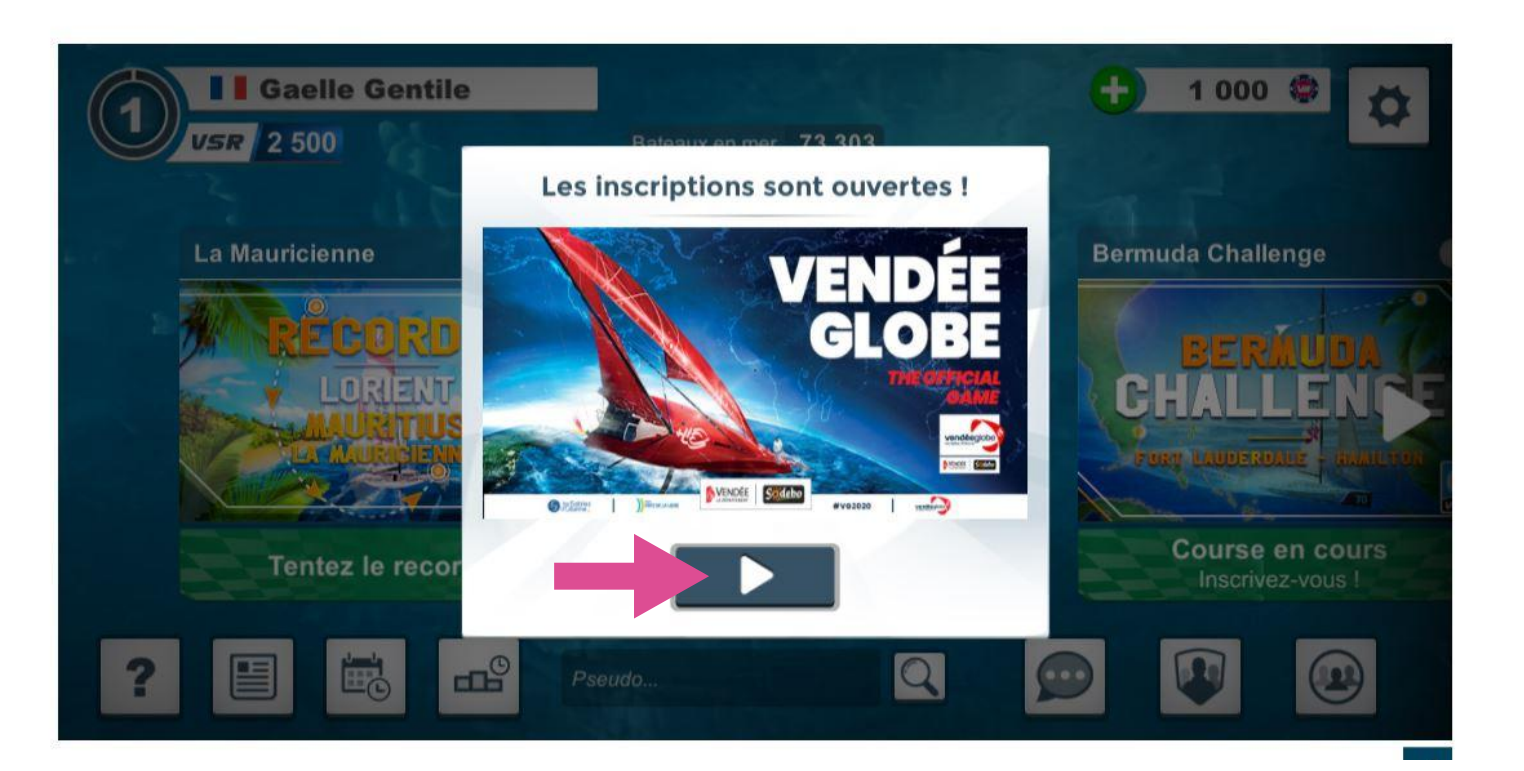

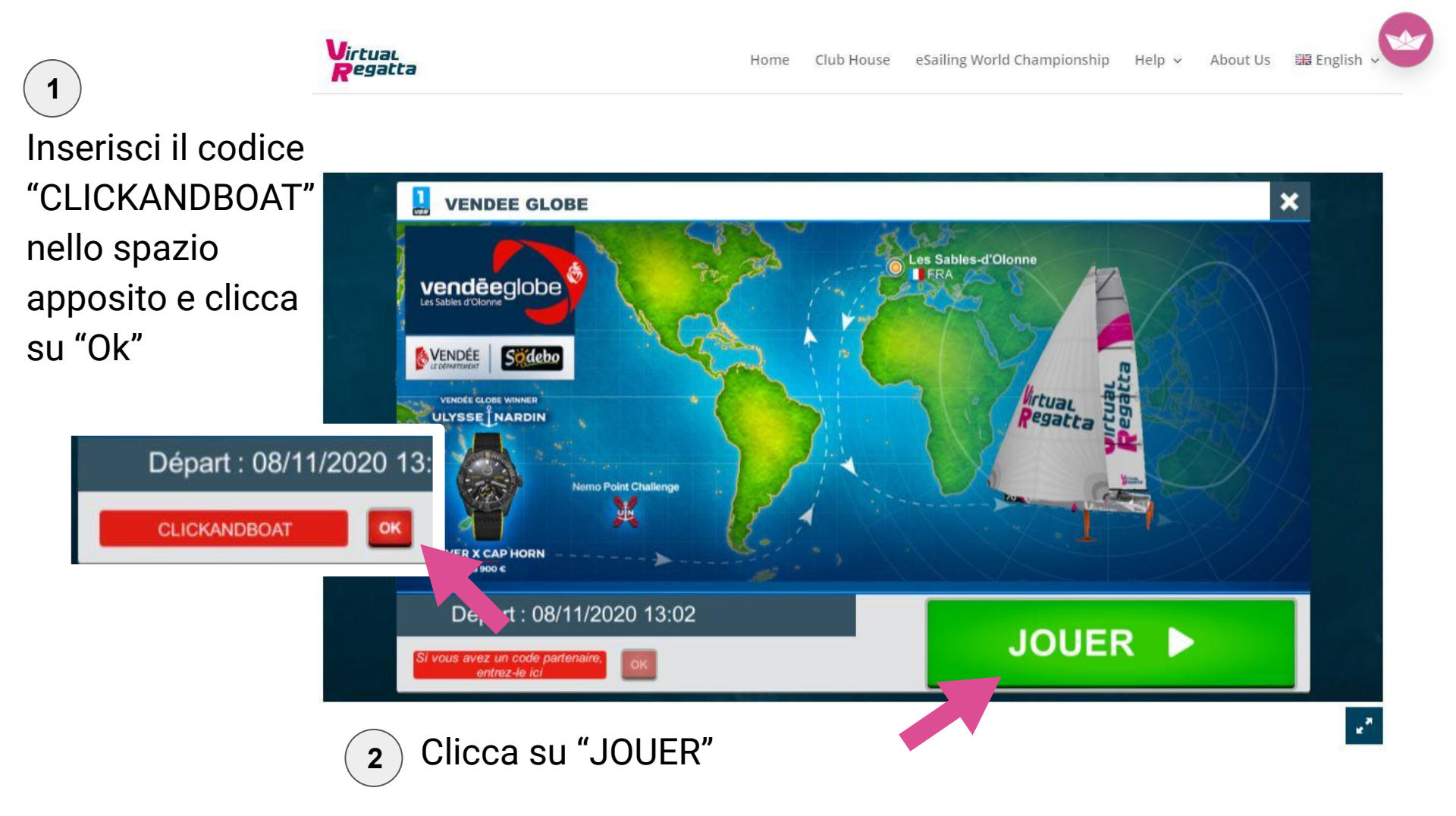

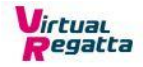

Adesso che hai la tua barca Click&Boat, clicca su "Merci !"

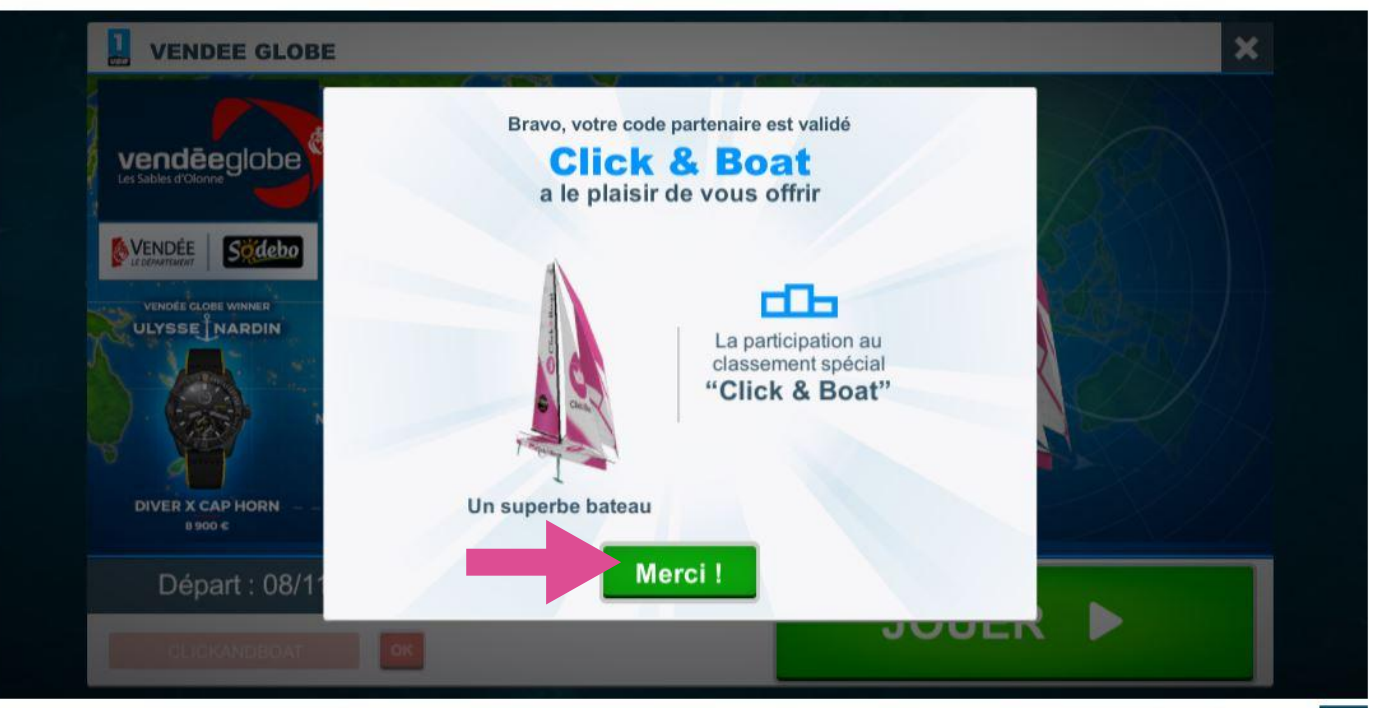

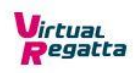

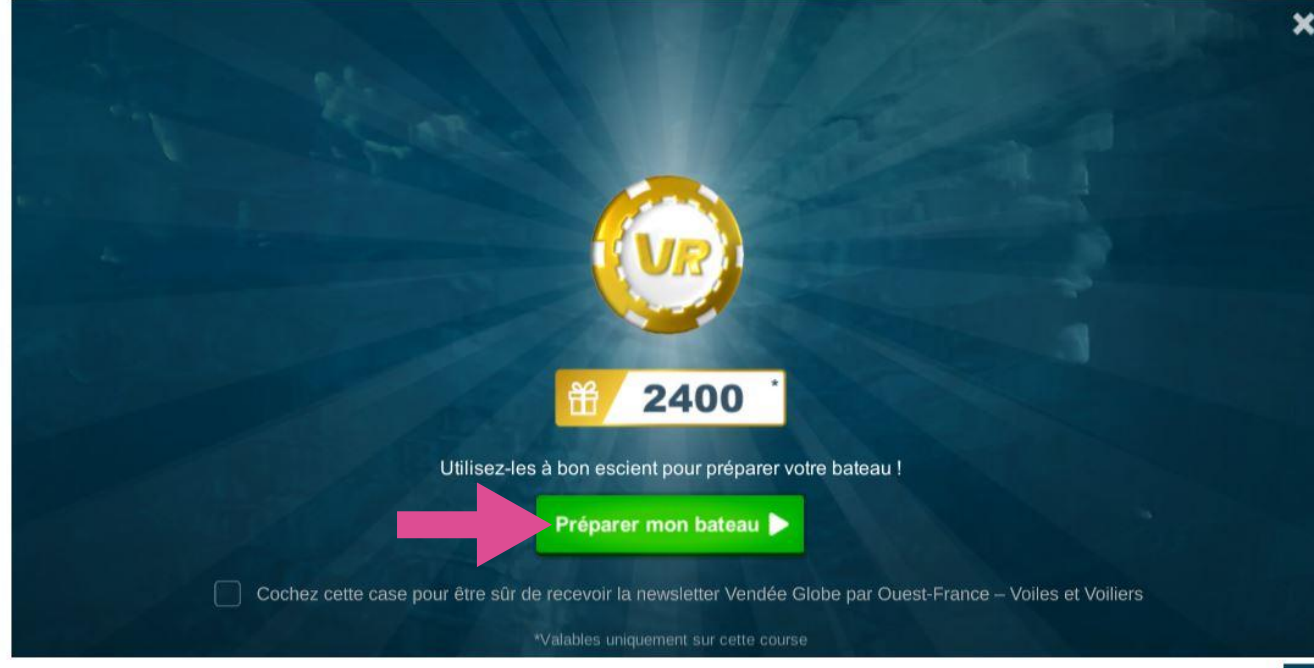

Clicca su "Preparare la mia barca"

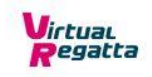

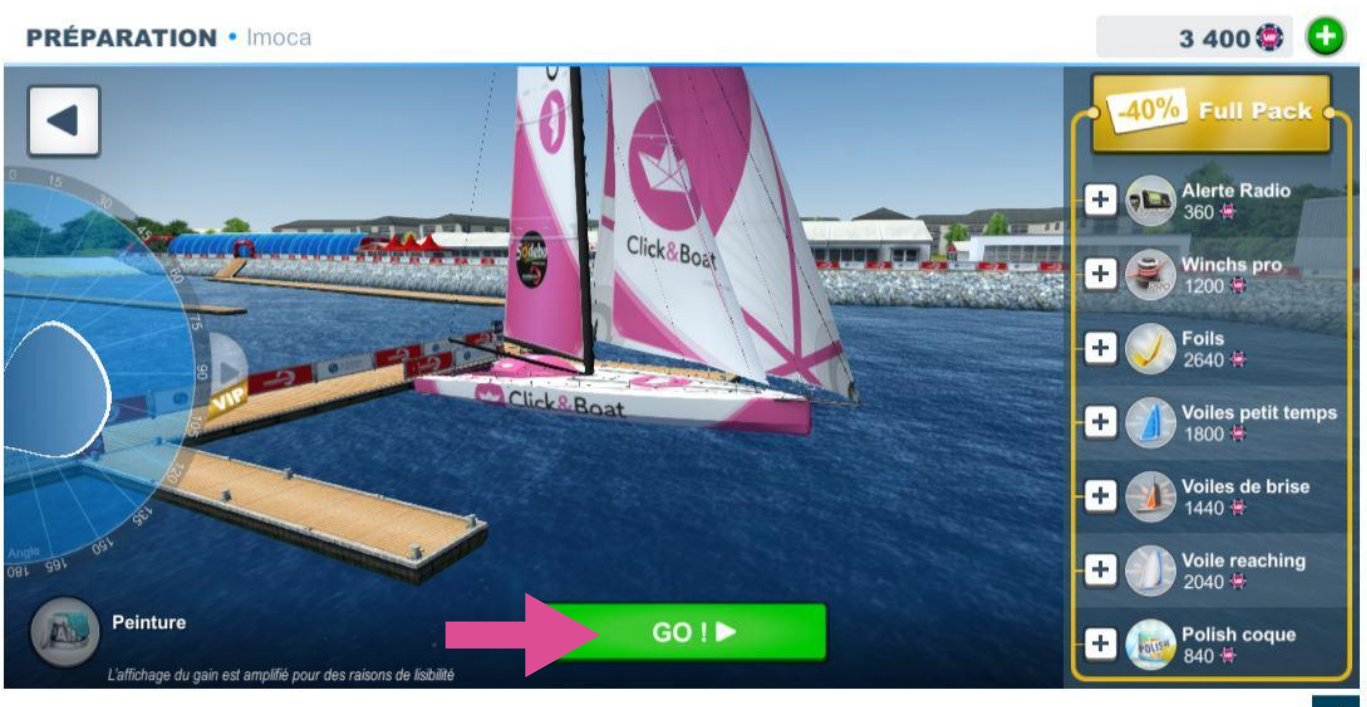

Clicca su "GO!"

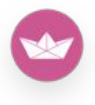

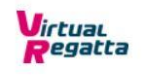

Clic su "Planifier ma course"

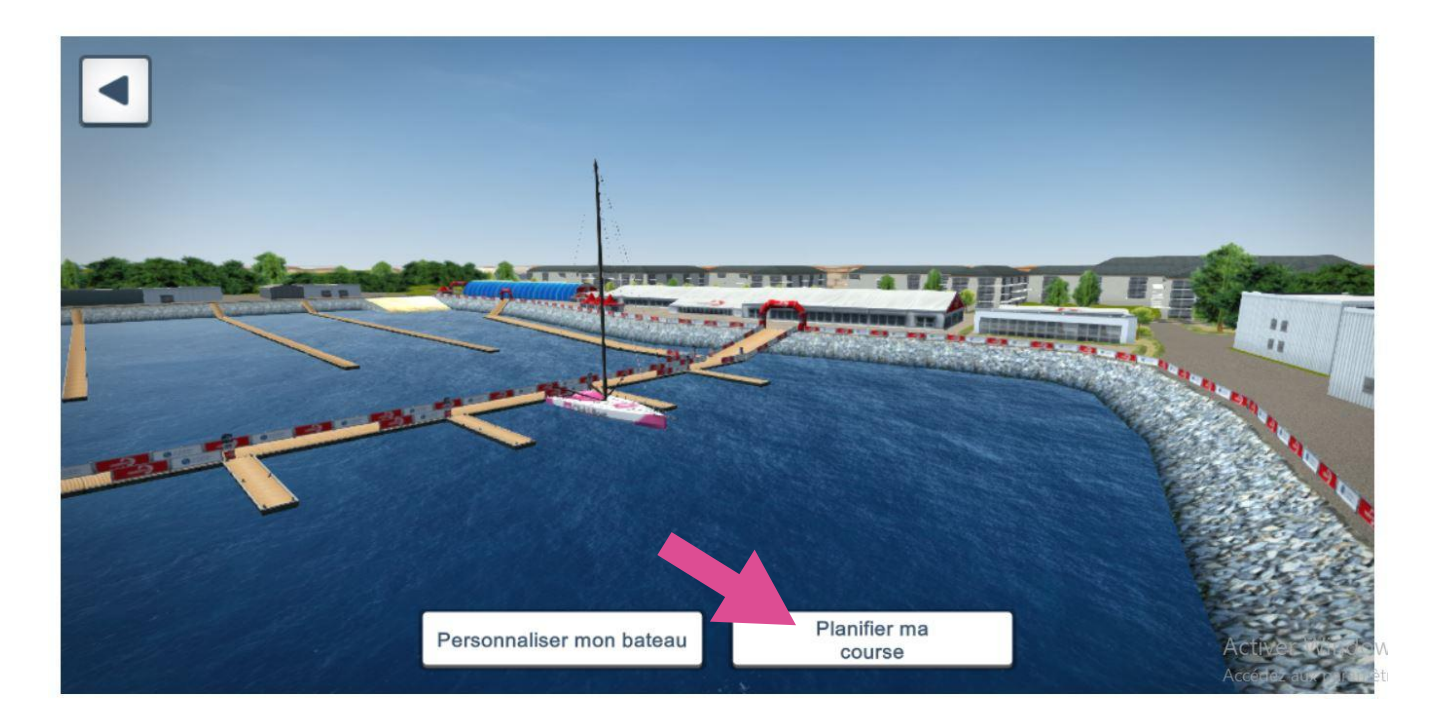

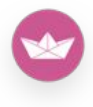

Adesso che l'iscrizione è completata, spiega le vele e sfida François Gabart ed i partecipanti del Vendée Globe 2020, il team Click&Boat e tutti i tuoi amici!

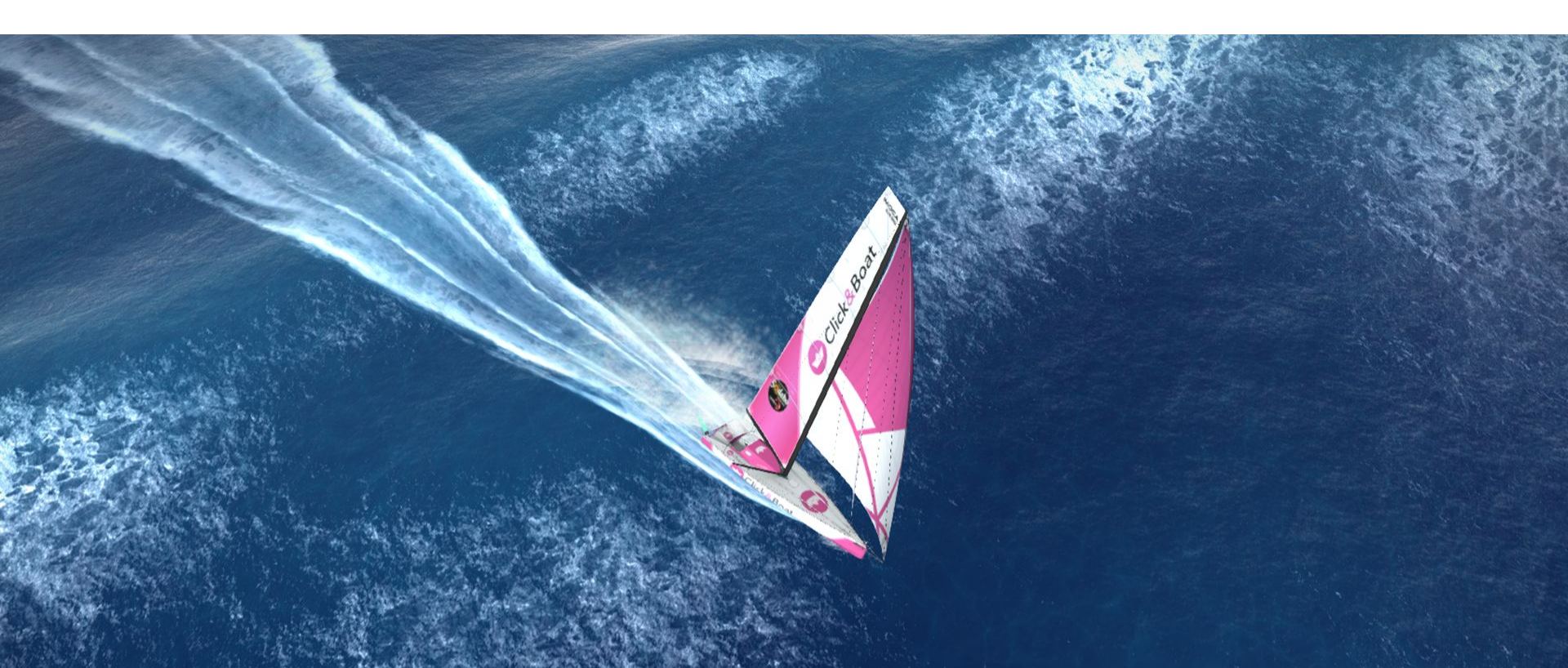